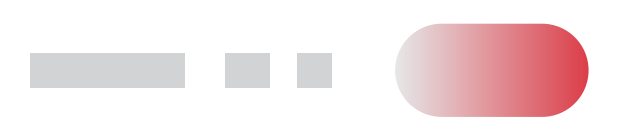

# PROJEKT SISTA

# PODÁNÍ NÁVRHU PROJEKTU

# NÁVOD PRO UCHAZEČE

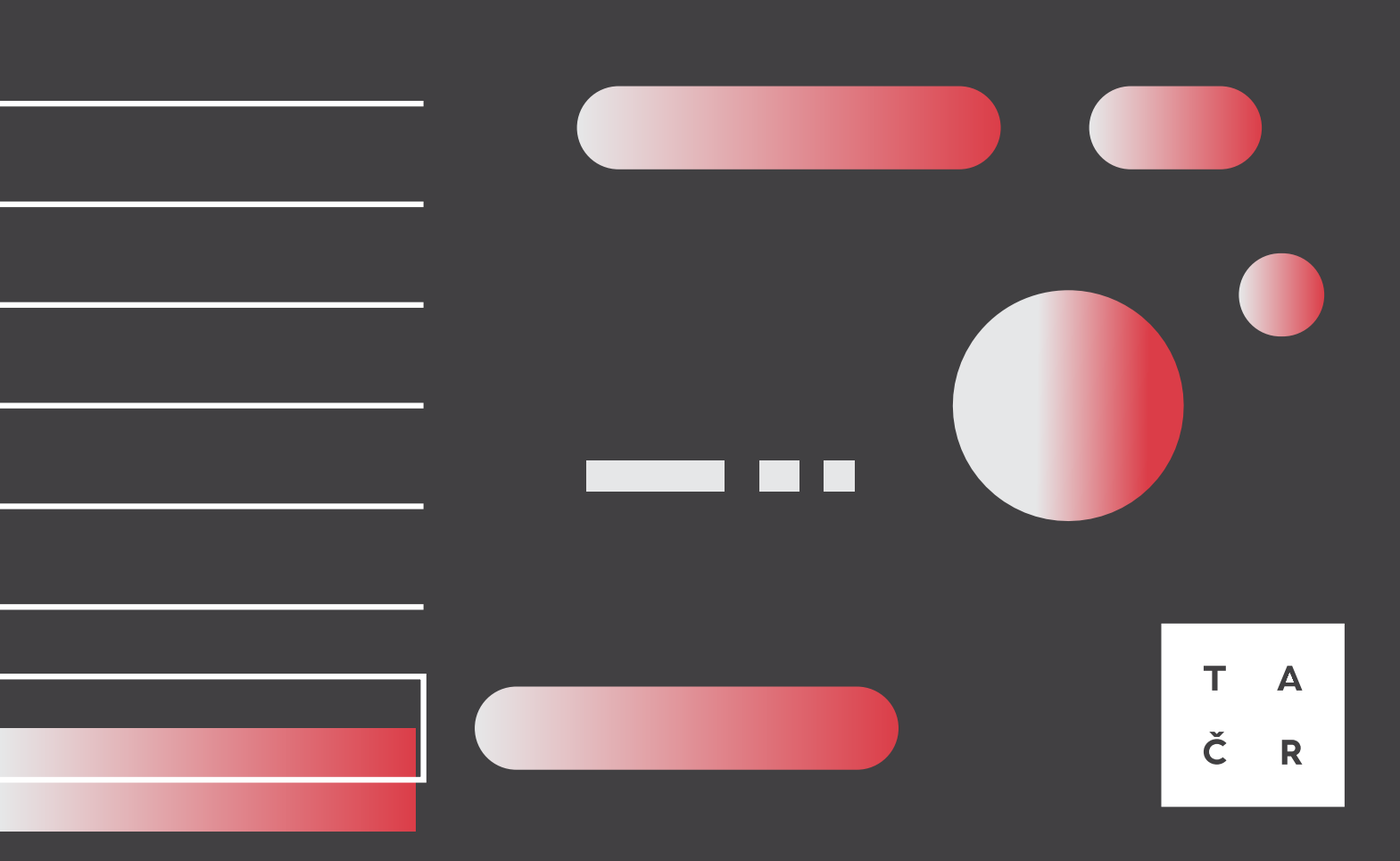

# Podání návrhu projektu v SISTA *Návod pro uchazeče*

Verze 1.0, 03/2025: Návod pro uchazeče

### Obsah

| Obecné informace k chování systému                 |
|----------------------------------------------------|
| 1. Registrace/založení návrhu projektu             |
| 2. Pokyny pro práci v systému                      |
| 2.1. Doba řešení projektu                          |
| 2.2. Administrátor projektu                        |
| 2.3. Přidání uchazeče (dalšího účastníka)          |
| 2.4. Úkol pro správce organizace dalšího účastníka |
| 2.5. Odebrání dalšího účastníka                    |
| 2.6. Přidání řešitele - klíčoví řešitelé           |
| 2.7. Změna role a odebrání klíčového řešitele      |
| 2.8. Přidání řešitele - ostatní řešitelé           |
| 3. Obecné informace k chování Rozpočtu             |
| 4. Podání/zpětvzetí návrhu projektu                |
| 4.1. Podání návrhu projektu                        |
| 4.2. Zpětvzetí návrhu projektu                     |
| 5. Historie změn dokumentu                         |
| 6. Přílohy                                         |

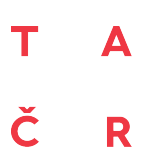

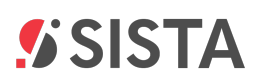

### Obecné informace k chování systému

- Údaje zadané do jednotlivých polí formuláře se automaticky ukládají.
- Formulář návrhu projektu využívá různé interaktivní prvky, jako jsou textová pole pro ruční zadávání údajů, zaškrtávací pole pro výběr z možností, rozbalovací nabídky pro výběr jedné z více možností a automaticky doplňované údaje (např. informace o organizaci, které se doplňují ze správy organizace). V některých případech je vyžadováno nahrání přílohy nebo vyplnění tabulky.
- Pro usnadnění vyplňování návrhu projektu je u jednotlivých polí k dispozici nápověda, která se zobrazí po kliknutí na ikonu otazníku.
- Mezi záložkami se můžete snadno přepínat pomocí tlačítek Další a Předchozí, nebo kliknutím na libovolnou záložku.
- Některé záložky k vyplnění jsou na první pohled skryté a aby byly viditelné všechny, je nutné rozbalit nabídku v seznamu záložek po levé straně (např. pod viditelnou záložkou "4. Řešitelský tým" se po jejím rozkliknutí zobrazí skryté záložky "4.1 Klíčoví řešitelé" a "4.2 Ostatní řešitelé").

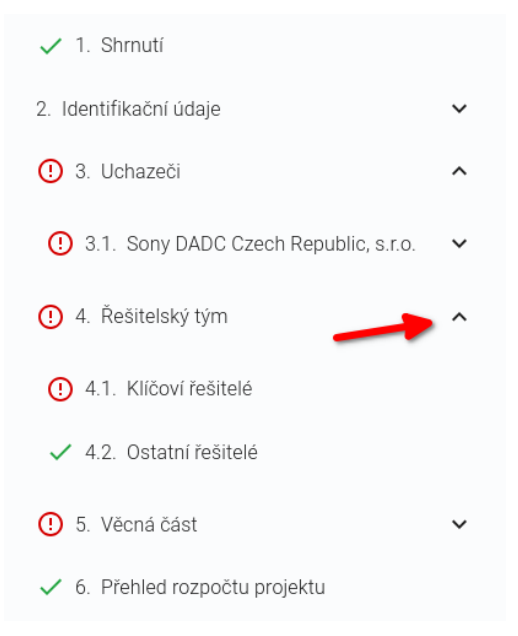

Obrázek 1. Záložky pro vyplnění návrhu projektu

- Pro zobrazení tlačítka Odevzdat musí být splněny obě následující podmínky:
  - Uživatel musí být správcem organizace a musí být přihlášen pomocí prostředku pro zaručené prokázání totožnosti (např. NIA, bankID, mojeID).
  - Pokud jsou obě podmínky splněny, tlačítko se zobrazí v pravém horním rohu a slouží k podání návrhu projektu.

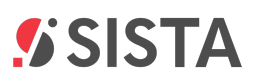

 Pokud nevyplníte všechna pole, nebo je nevyplníte podle požadavků, systém Vás na to upozorní červeným zvýrazněním v konkrétním poli formuláře.

| SISTA Stage                                    | fledat                                                  | CS CS      |
|------------------------------------------------|---------------------------------------------------------|------------|
| nů / Podání návrhu projektu / OPST00002        | 5 - Testovaci návrh pro vytvoření manuálu - screenshoty |            |
| OPST000025 - Testovací návrh                   | pro vytvoření manuálu - screenshoty                     | E Odevzdat |
|                                                | Uchazeč                                                 |            |
| <ul> <li>1. Shrnutí</li> </ul>                 | Sonv DADC Czech Republic. s.r                           |            |
| 2. Identifikační údaje                         | v                                                       |            |
|                                                | Role uchazeče                                           |            |
| 0 S. Ochazeci                                  | Hlavní uchazeč                                          |            |
| () 3.1. Sony DADC Czech Republic, s.r.o.       | <ul> <li>Obchodní jméno</li> </ul>                      |            |
|                                                | Sony DADC Czech Republic, s.r.o.                        |            |
| (!) 3.1.1. Základní informace                  | JČO                                                     |            |
| 3.1.2. Rozpočet                                | 29101077                                                |            |
| 🗘 4. Ďežitelelu ties                           | DIČ                                                     |            |
| 4. Resiteisky tyffi                            | CZ29101077                                              |            |
| <ol> <li>5. Vēcná část</li> </ol>              | ►<br>Právní forma                                       |            |
| ✓ 6. Přehled rozpočtu projektu                 | Společnost s ručením omezeným                           |            |
| <ul> <li>7. Podíly nákladů uchazeče</li> </ul> | Typ uchazeče 🕥                                          |            |
| 8. Přílohy projektu                            | -                                                       | •          |
| <ol> <li>Administrátoří projektu</li> </ol>    | Povinná položka                                         |            |
| <ul> <li>9. Administratori projektu</li> </ul> | Adresa sídla                                            |            |
|                                                | Ulice                                                   |            |
|                                                | Dobřanská                                               |            |

Obrázek 2. Zvýraznění povinných položek formuláře SISTA

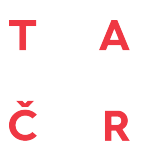

### 1. Registrace/založení návrhu projektu

Po přihlášení do informačního systému SISTA (profil Uchazeč/Příjemce) klikněte v levém sloupci na **"Přehled"** 1. Zobrazí se Vám nabídka widgetů 2. kde mimo jiné naleznete aktuálně otevřené výzvy/veřejné soutěže, u kterých běží soutěžní lhůta a do kterých je možné registrovat návrh projektu.

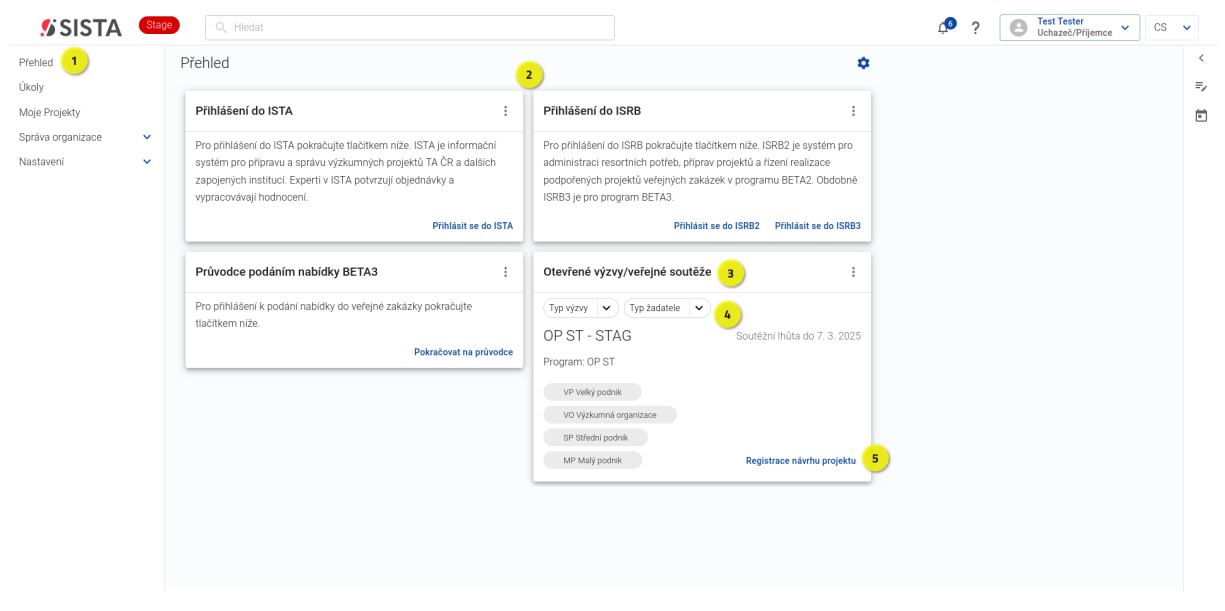

Obrázek 3. Přehledová obrazovka s widgety

Ve widgetu **Otevřené výzvy/veřejné soutěže** 3 lze aktuálně vyhlášené výzvy/veřejné soutěže filtrovat podle typu výzvy a typu žadatele a vybrat tak výzvu dle Vašich preferencí 4. Pro založení návrhu projektu u vybrané veřejné soutěže / výzvy zvolte "Registrace návrhu projektu" 5, která Vás přesměruje do formuláře pro "Vytvoření nového návrhu".

#### Poznámky

- Založit návrh projektu v SISTA může pouze osoba řádně registrovaná a propojená s konkrétní organizací.
- Založením návrhu projektu se stáváte jeho správcem, který bezvadný návrh projektu odevzdává a případně může provést i jeho zpětvzetí.
- Organizace, pod kterou je správce projektu registrovaný, se automaticky stává *Hlavním uchazečem* a tato role nelze již po založení návrhu projektu změnit.
- Změna osoby v roli správce projektu lze udělat pouze zažádáním přes Helpdesk. Změnu na základě žádosti může provést pouze technická podpora v SISTA.

Ŷ

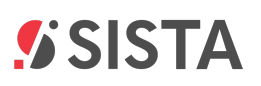

Pro založení návrhu projektu vyplňte jeho název 6, který lze po založení upravit a potvrďte zaškrtnutím čestného prohlášení 7. Na závěr klikněte na tlačítko Založit návrh 8. Tímto krokem je návrh projektu založen a můžete pokračovat s vyplňováním jednotlivých záložek.

| 💋 SISTA                                         | Stag   | Q, Hledat                                                                                                    | <u>_</u> 6 | <b>)</b> ( | 8 | Test Tester<br>Uchazeč/Příjemce | CS | ~ |         |
|-------------------------------------------------|--------|----------------------------------------------------------------------------------------------------|------------|------------|---|---------------------------------|----|---|---------|
| Přehled<br>Úkoly                                |        | Domů / Podání návrhu projektu / Vytvoření nového návrhu<br>< Vytvoření nového návrhu B Založit návrh                                                                                                    | 1          |            |   |                                 |    |   | <<br>=, |
| Moje Projekty<br>Správa organizace<br>Nastavení | *<br>* | Vytvořit nový návrh do 1. soutěže programu OP ST - OP ST - STAG<br>Zadejte název projektu                                                                                                    |            |            |   |                                 |    |   | ē       |
|                                                 |        | Testovací návrh pro vytvoření manuálu - screenshoty<br>Čestně prohlašují, že všechny uvedené údaje v návrhu projektu jsou pravdivě. Současné prohlašují, že v případě, že jsem v návrhu projektu žádal o<br>účinnou spolupráci mezi uchazečí dle článku Zodu 90 Nařízení, jsou tito uchazečí navzájem na sobě nezávislými subjekty (tzr. nejsou partnerské<br>Carlo spolupráci mezi uchazečí dle článku Zodu 90 Nařízení, jsou tito uchazečí navzájem na sobě nezávislými subjekty (tzr. nejsou partnerské<br>Carlo spolupráci mezi uchazečí dle článku Zodu 90 Nařízení, jsou tito uchazečí navzájem na sobě nezávislými subjekty (tzr. nejsou partnerské<br>Carlo spolené subjekty) v souladu s čl. 3 Přílohy 1 Nařízení. TA ČR v rámci eliminace korupčních vlivů během vrěnje soutěže žádá všechny<br>u seče, aby neprodlené informovali o jakékoliv, byť domnék korupčních sktivitě, o které se dozví. Oznámení spolu s vylíčením rozhodných<br>skuteňom třůže TA ČR výrazně ulehčit identifikaci případných korupčních snah a jejich eliminaci. Podněty je možné oznámit dle postupu<br>uvedeného na webových stránkách TA ČR. |            |            |   |                                 |    |   |         |

Obrázek 4. Vytvoření nového návrhu projektu

Po založení návrhu projektu se Vám zobrazí nevyplněný návrh projektu. Na úvodní záložce **"1. Shrnutí"** 9 se automaticky doplňují informace v závislosti na vyplňování samotného návrhu projektu. Správce projektu musí být již při založení registrován v konkrétní organizaci. Tato organizace je proto automaticky uvedena v návrhu projektu s rolí *Hlavní uchazeč* 10.

| SISTA Stage                                                                 | Q Hledat                        |                                                                         |                             |                    | CS <u>Pest Tester</u><br>Uchazeč/Přijemce ✓ CS |
|-----------------------------------------------------------------------------|---------------------------------|-------------------------------------------------------------------------|-----------------------------|--------------------|------------------------------------------------|
| Domů / Podání návrhu projektu / OPSTO<br>← OPST000025 - Testovací n         | i00025 - Testov<br>iávrh pro vy | vaci návrh pro vytvoření manuálu - scree<br>ytvoření manuálu - screensh | nshoty<br>Ioty              |                    | Odevzdat                                       |
| 🗸 1. Shmuti                                                                 | 9                               | OPST000025 Testovac                                                     | í návrh pro vytvoření manuá | lu - screenshoty   |                                                |
| 2. Identifikační údaje     3. Uchazeči     4. Positelský tím                | ~                               | Doba trvání projektu                                                    | Náklady<br>0,00 Kč          | Podpora<br>0,00 Kč | Intenzita podpory                              |
| <ul> <li>5. Věcná část</li> <li>6. Přehled rozpočtu projektu</li> </ul>     | ~                               | Hlavní uchazeč                                                          | r 10                        |                    |                                                |
| <ul> <li>7. Podíly nákladů uchazeče</li> <li>8. Přílohy projektu</li> </ul> |                                 | Další účastníci<br>Přidat dalšího účastníka                             |                             |                    |                                                |
| ✓ 9. Administrátoři projektu                                                |                                 |                                                                         |                             |                    |                                                |
|                                                                             |                                 |                                                                         |                             |                    |                                                |
|                                                                             |                                 | 4. Předshoví                                                            |                             |                    | Date: ->                                       |

Obrázek 5. Založený návrh projektu

|   | Další užitečné odkazy a návody                            |
|---|-----------------------------------------------------------|
|   | Registrace do SISTA                                       |
| £ | • Jak registrovat organizaci?                             |
|   | Přihlášení do SISTA                                       |
|   | <ul> <li>Postup pro ověření totožnosti v SISTA</li> </ul> |

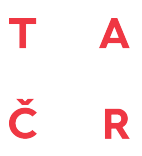

### 2. Pokyny pro práci v systému

#### 2.1. Doba řešení projektu

V prvním kroku na záložce "2. Identifikační údaje" / "2.1 Základní informace o projektu" 1 vyplňte dobu řešení projektu 2 Doba řešení projektu ovlivňuje další záložky, např. Rozpočet u jednotlivých uchazečů.

| SISTA Stage                                    | dat                                                  | CS ✓                       |
|------------------------------------------------|------------------------------------------------------|----------------------------|
| Domů / Podání návrhu projektu / OPST000025 - 1 | Festovací návrh pro vytvoření manuálu - screenshoty  |                            |
| ← OPST000025 - Testovací návrh p               | ro vytvoření manuálu - screenshoty                   | Odevzdat                   |
| 🗸 1. Shmuti                                    | ldentifikační kód návrhu projektu<br>OPST000025      | ė                          |
| 2. Identifikační údaje                         | <ul> <li>Název projektu v českém jazyce 🕜</li> </ul> |                            |
| 2.1. Základní informace o projektu 1           | Testovací návrh pro vytvoření manuálu - screenshoty  |                            |
| 2.2. Vymezení projektu                         | 51/800                                               |                            |
| () 3. Uchazeči                                 | Nazev projektu v anglickem jazyce ()                 |                            |
| () 4. Řešitelský tým                           | ✓ 0/800                                              |                            |
| () 5. Věcná část                               | Vázev projektu - akronym 🕐                           |                            |
| ✓ 6. Přehled rozpočtu projektu                 | 0/100                                                |                            |
| <ul> <li>7. Podíly nákladů uchazeče</li> </ul> | Program                                              |                            |
| 8. Přílohy projektu                            | OP<br>OPST                                           |                            |
| <ul> <li>9. Administrátoři projektu</li> </ul> | Výzva                                                |                            |
|                                                | OP ST - STAG<br>OP ST - Budování výzkumných ka       |                            |
|                                                | Předběžné řešení projektu od 💿 Měsíc                 | Řešení projektu do 🧿 Měsíc |
|                                                | 2026 • 1 • 2                                         | 2028 • 10 •                |

Obrázek 6. Doba řešení projektu

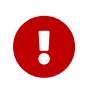

Bez doplnění doby řešení se Vám v rozpočtu nezobrazí tabulka s roky pro vyplnění.

#### 2.2. Administrátor projektu

Na záložce "9. Administrátoři projektu" 1 můžete přidat osoby, které se mají podílet na přípravě návrhu projektu. Správce projektu je automaticky v roli *Přispěvatele projektu* i *Čtenáře projektu*. Přispěvatel projektu může návrh projektu vyplňovat, osoba s rolí Čtenáře projektu má návrh projektu pouze pro náhled.

Práva k návrhu projektu rozšíříte pro další osoby (administrátory projektu) kliknutím na tlačítko **Přidat administrátora** 2, osoby musí být součástí organizace hlavního uchazeče nebo dalších účastníků návrhu projektu.

Osobě přidané do role administrátora návrhu projektu, ať už na pozici přispěvatele nebo čtenáře, přijde do jeho uživatelského účtu notifikace, která se zobrazí pod ikonou v horní liště **3**.

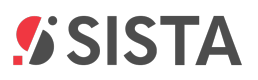

Notifikace osobě oznamuje, že byl návrh projektu nasdílen. Návrh projektu je také dostupný z levého menu pod záložkou **"Moje projekty"**.

| SISTA Stage                                    | Q, Hiedat                                                             | L     Test Tester       Uchaze6/PFijemce     ✓ |
|------------------------------------------------|-----------------------------------------------------------------------|------------------------------------------------|
| Domů / Podání návrhu projektu / OPSTO          | 100013 - Testovací návrh projektu pro potřeb vypracování manuálu (VV) | 3 <                                            |
| <ul> <li>← OPST000013 - Testovací r</li> </ul> | iávrh projektu pro potřeb vypracování manuálu (VV)                    | Odevzdat 🚍                                     |
| 🗸 1. Shmuti                                    | Správce projektu                                                      | Ĕ                                              |
| 2. Identifikační údaje                         | Sony DADC Czech Republic, s.r      Přispěvatel projektu               |                                                |
| () 3. Uchazeči                                 | Čtenář projektu                                                       |                                                |
| 4. Řešitelský tým                              | Pridat administrátora                                                 |                                                |
| 5. Věcná část                                  | v                                                                     |                                                |
| ✓ 6. Přehled rozpočtu projektu                 |                                                                       |                                                |
| <ul> <li>7. Podíly nákladů uchazeče</li> </ul> |                                                                       |                                                |
| () 8. Přílohy projektu                         |                                                                       |                                                |
| 🗸 9. Administrátoři projektu                   | 1                                                                     |                                                |
|                                                |                                                                       |                                                |
|                                                |                                                                       |                                                |
|                                                |                                                                       |                                                |
|                                                |                                                                       |                                                |
|                                                | - Předchozí                                                           | e lite                                         |

Obrázek 7. Přidání administrátora projektu

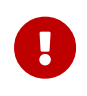

Administrátor musí mít v SISTA účet a také musí být registrován pod konkrétní organizací.

#### 2.3. Přidání uchazeče (dalšího účastníka)

Dalšího účastníka přidáte na záložce "1. Shrnutí" 1 tlačítkem Přidat dalšího účastníka 2 zadejte název a vyberte organizaci dalšího účastníka, pro potvrzení klikněte na tlačítko Přidat 3.

| SISTA Stage                                                                                                    | Q Hledat                                    |                                                                                                    |                                                             |                                          | C ? C Test Tester<br>Uchazeć/Přijemce • | s 🗸     |
|----------------------------------------------------------------------------------------------------|---------------------------------------------|----------------------------------------------------------------------------------------------------|-------------------------------------------------------------|------------------------------------------|-----------------------------------------|---------|
| Domů / Podání návrhu projektu / 0<br>← OPST000013 - Testova<br>✓ 1. Shmutí<br>2. identifikační údaje                                                                                                    | PST000013 - Testov<br>ací návrh projel<br>1 | ad návh projektu pro potřeb vypracování man<br>ktu pro potřeb vypracování manu<br>OPST000013 Testovací náv<br>Doba trvání recietu      | uálu (VV)<br>iálu (VV)<br>rh projektu pro potřeb<br>Náklady | vypracování manuálu (VV)                 | : Odevzdat                              | <<br>=> |
| <ul> <li>3. Uchazeći</li> <li>4. Řešitelský tým</li> <li>5. Věcná část</li> <li>✓ 6. Přehled rozpočtu projektu</li> <li>✓ 7. Podlý nákladů uchazeče</li> <li>() 8. Přílohy projektu</li> <li>✓ 9. Administrátoří projektu</li> </ul> | •                                           | Hlavní uchazeč<br>Sony DADC Czech Republic, s.r<br>Další účastníci<br>Účastníci 'v procesu'<br>CCC, z<br>Přídat dalšího učastnika<br>2 | 0,00 Kč                                                     | 0,00 Kč                                  | <                                       |         |
|                                                                                                    |                                             | - Předchozí                                                                                                    | Marks                                                       | and Spencer Czech R • 3<br>Zrušit Pridat | Dati ->                                 | ł       |

#### Obrázek 8. Přidání uchazeče

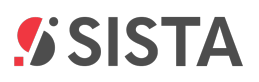

Výběr dalšího účastníka je potvrzen dialogovým oknem 4 a dále je další účastník zobrazen na záložce "1. Shrnutí" se statusem "Účastníci v procesu" 5.

| SISTA Stage                                                                 | २, Hledat                     |                                           |                          |                                                                                        |                                                                      | CS                | ~       |
|-----------------------------------------------------------------------------|-------------------------------|-------------------------------------------|--------------------------|----------------------------------------------------------------------------------------|----------------------------------------------------------------------|-------------------|---------|
| Domů / Podání návrhu projektu / OPST000<br>← OPST000016 - Návrh projek      | 0016 - Návrh p<br>.tu pro úče | projektu pro účely vyt<br>ely vytvoření m | voření manuálu<br>anuálu |                                                                                        |                                                                      | : Odevzdat        | <<br>=> |
| 🗸 1. Shmuti                                                                 |                               | OPST0000                                  | 16 Návrh projektu p      | ro účely vytvoření manuálu                                                             |                                                                      |                   |         |
| 2. Identifikační údaje                                                      | ~                             | Doba trvání proje                         | ktu                      | Náklady                                                                                | Podpora                                                              | Intenzita podpory |         |
| <ol> <li>3. Uchazeči</li> <li>4. Řešitelský tým</li> </ol>                  | ž                             |                                           |                          | 0,00 Kč                                                                                | 0,00 Kč                                                              |                   |         |
| 5. Věcná část                                                               | ~                             | Hlavní uchazeč                            |                          |                                                                                        |                                                                      |                   |         |
| ✓ 6. Přehled rozpočtu projektu                                              |                               | Sony DAD                                  | C Czech Republic, s.r    |                                                                                        |                                                                      |                   |         |
| <ul> <li>7. Podíly nákladů uchazeče</li> </ul>                              |                               | Další účastníci                           |                          |                                                                                        |                                                                      |                   |         |
| <ul> <li>8. Přílohy projektu</li> <li>4. Administrátoří projektu</li> </ul> |                               | 000 ČEZ, a                                | COC Studio FUTURE, s.r   | Marks and Spencer Czech Republ                                                         |                                                                      |                   |         |
| • 9. Automistration projektu                                                |                               | Přidat dalšího úč                         | iastníka                 | Přidání účastníka                                                                      | ×                                                                    |                   |         |
|                                                                             |                               |                                           |                          | •                                                                                      | 4                                                                    |                   |         |
|                                                                             |                               |                                           |                          | Byl zahájen proces přidání účastnika do ná<br>třeba obnovit stránku. Změna se může pro | avrhu projektu. Pro zobrazení změn je<br>jevit po několika minutách. |                   |         |
|                                                                             |                               | ← Předchozí                               |                          |                                                                                        | ok                                                                   | Další ->          |         |

Obrázek 9. Přidání dalšího účastníka - Účastníci "v procesu"

- V této chvíli je nutné počkat na správce organizace dalšího účastníka, který ve svém "profilu" musí odsouhlasit přidání do Vašeho návrhu projektu.
- 6
- V případě, že by daný správce organizace žádost o zapojení dalšího účastníka zamítl, bude o této skutečnosti správce projektu informován prostřednictvím notifikace. Dále se tato skutečnost projeví odebráním dalšího účastníka se stavem "Účastníci v procesu" ze záložky "1. Shrnutí".

| SISTA Stage                                                              | Hledat            |                              |                              |                          |                  | ? 🗘     | C Test Tester<br>Uchazeč/Příjemce | , CS  | ~       |
|--------------------------------------------------------------------------|-------------------|------------------------------|------------------------------|--------------------------|------------------|---------|-----------------------------------|-------|---------|
| Domů / Podání návrhu projektu / ST020000<br>← ST02000041 - Testování dva | 141 - Testování d | va                           |                              |                          |                  |         |                                   | :     | <<br>=/ |
| 🗸 1. Shmuti                                                              |                   | Projekt smí odevzdat pouze s | právce projektu přihlášený p | omocí "Identity občana". |                  |         |                                   |       | Ē       |
| <ul> <li>2. Identifikační údaje</li> <li>3. Uchazeči</li> </ul>          | *                 | ST02000041 Testo             | vání dva                     |                          |                  |         |                                   |       |         |
| <ol> <li>4. Řešitelský tým</li> </ol>                                    | ~                 | Doba trvání projektu         | Náklady                      |                          | Podpora          | Intenzi | ta podpory                        |       |         |
| ✓ 5. Věcná část                                                          | ~                 | 2026 - 2028                  | 115 58                       | 81 888,00 Kč             | 44 417 909,00 Kč | 38 %    | 1                                 |       |         |
| <ol> <li>6. Přehled rozpočtu projektu</li> </ol>                         |                   | Hlavní uchazeč               |                              |                          |                  |         |                                   |       |         |
| <ul> <li>7. Podíly nákladů uchazeče</li> </ul>                           |                   | Sony DADC Czech Repu         | iblic, s.r                   |                          |                  |         |                                   |       |         |
| <ul> <li>8. Přílohy projektu</li> </ul>                                  |                   | Další účastníci 6            |                              |                          |                  |         |                                   |       |         |
| <ul> <li>9. Administrátoři projektu</li> </ul>                           |                   | DOD Preadico s.r :           | Studio FUTURE, s.r           | OOO ASKO - NÁBYTEK,spol  | .s r 🚦           |         |                                   |       |         |
|                                                                          |                   | Přidat dalšího účastníka     |                              |                          |                  |         |                                   |       |         |
|                                                                          |                   |                              |                              |                          |                  |         |                                   |       |         |
|                                                                          |                   |                              |                              |                          |                  |         |                                   |       |         |
|                                                                          |                   | ← Předchozí                  |                              |                          |                  |         | Da                                | lší → |         |

Obrázek 10. Přehled přidaných účastníků

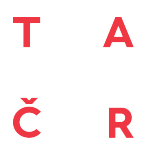

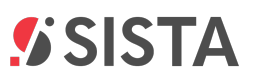

 Po souhlasu správce organizace dalšího účastníka s účastí ve Vašem návrhu projektu se změní název pole na záložce "1. Shrnutí" v návrhu projektu na status "Další účastníci"

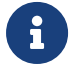

Tímto je další účastník přidán do Vašeho návrhu projektu.

#### 2.4. Úkol pro správce organizace dalšího účastníka

Správci organizace dalšího účastníka se v SISTA zobrazí úkol, aby udělil souhlas s účastí své organizace v návrhu projektu.

Úkoly / notifikace se zobrazí kliknutím na položku "Úkoly" 1 v levém menu nebo pod ikonou notifikací v horní liště 2.

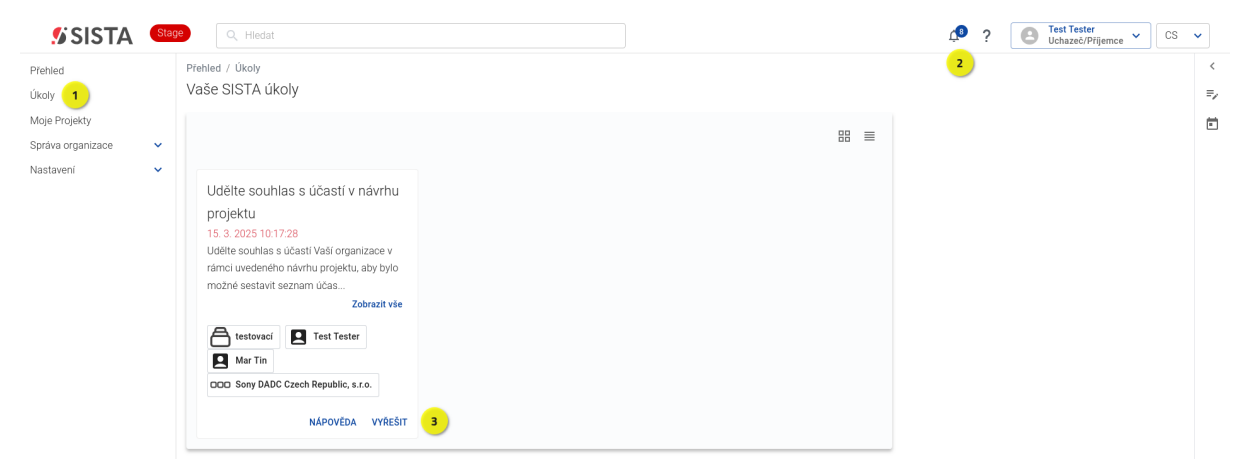

Obrázek 11. Udělení souhlasu dalšího účastníka k účasti v návrhu projektu

Správce přidávané organizace vyřeší úkol tím, že klikne na možnost **"Vyřešit"** 3 a z rozbalovací nabídky zvolí možnost **"Schválit"** 4, úkol potvrdí tlačítkem Pokračovat 5.

| 💋 SISTA 🛛 🔍                                         | Q, Hiedat                                                                                                    | CS V                |  |  |  |
|-----------------------------------------------------|----------------------------------------------------------------------------------------------------|---------------------|--|--|--|
| Přehled<br>Úkoly                                    | Domů / Podání návrhu projektu / Souhlas s účastí v projektu<br>← Souhlas s účastí v projektu                                                                                                    | <<br>=>             |  |  |  |
| Moje Projekty<br>Správa organizace v<br>Nastavení v | Udělte souhlas s účastí v návrhu projektu         Udělte souhlas s účastí vaší organizace v rámci uvedeného návrhu projektu, aby bylo možné sestavit seznam účastníků projektu, vč. jejich řešitelského týmu.         Vyberte felení         Schválit       4       ~         V přestě valteri souhlasu bode vále organizace přidána do uvedeného návrhu projektu a bude možné tak přidávat propojené osoby s Valí organizaci do tohoto návrhu projektu (n       *         Čas strávený řešením úkolu         Image valitice vedeného návrhu projektu a bude možné tak přidávat propojené osoby s Valí organizaci do tohoto návrhu projektu (n         *         *         *         *         *         *         *         *         *         *         *         *         *         *         *         *         *         *         *         *         *         *         * <td <="" colspan="2" td=""><td></td><td></td></td> | <td></td> <td></td> |  |  |  |
|                                                     | 5 Pokračovat                                                                                                    |                     |  |  |  |

Obrázek 12. Schválení / zamítnutí souhlasu dalšího účastníka k účasti v návrhu projektu

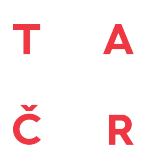

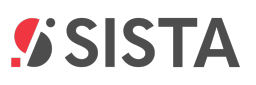

Správce organizace může udělení souhlasu s účastí v návrhu projektu případně "Zamítnout" anebo v případě předchozího odsouhlasení účasti může správce projektu přidaného dalšího účastníka z návrhu projektu smazat viz Oddíl 2.5, "Odebrání dalšího účastníka".

#### 2.5. Odebrání dalšího účastníka

V případě, že potřebujete odebrat přidaného a schváleného dalšího účastníka z návrhu projektu, lze to provést pomocí kliknutí na menu "Další možnosti" a výběrem položky "Smazat účastníka" 1. Následně je nutné potvrdit dialogové okno pro smazání účastníka 2. Pokud vybraného dalšího účastníka odeberete z návrhu projektu, přijde danému správci notifikace o této skutečnosti.

| SISTA Stage                                                                                                    |                                                                                                    |                                                   |                                                                                 | Provide the second second s | e 🗸 CS  | ~       |
|----------------------------------------------------------------------------------------------------|----------------------------------------------------------------------------------------------------|---------------------------------------------------|---------------------------------------------------------------------------------|----------------------------------------------------------------------------------------------------|---------|---------|
| Domů / Podání návrhu projektu / ST02000041 - Testování d                                                                                              | va                                                                                                    |                                                   |                                                                                 |                                                                                                    | :       | <<br>=, |
| ✓ 1. Shmuti                                                                                                    | Projekt smí odevzdat pouze správce projektu                                                                         | přihlášený pomocí "Identity občana".              |                                                                                 |                                                                                                    |         | Ē       |
| 2. Identifikačni údaje     3. Uchazeči                                                                                                    | ST02000041 Testování dva                                                                                            |                                                   |                                                                                 |                                                                                                    |         |         |
| 🕚 4. Řešitelský tým 🗸 🗸                                                                                                    | Doba trvání projektu                                                                                                | Náklady                                           | Podpora                                                                         | Intenzita podpory                                                                                                    |         |         |
| ✓ 5. Věcná část ✓                                                                                                    | 2026 - 2028                                                                                                    | 115 581 888,00 Kč                                 | 44 417 909,00 Kč                                                                | 38 %                                                                                                    |         |         |
| <ul> <li>6. Přehled rozpočtu projektu</li> <li>7. Podily nákladů uchazeče</li> <li>8. Přílohy projektu</li> <li>9. Administratoří projektu</li> </ul> | Hlavní uchazeč C Sony DADC Czech Republic, s.r. Další účastnici C Presdico s.r. : C Studio FUT Pridst dalšího účast | URE, s.z. : 000 ASKO - NABYTEK spol.sz.           | - 1                                                                             | ×                                                                                                    |         |         |
|                                                                                                    | ← Předchozí                                                                                                    | Opravdu chcete odebrat<br>stránka obnoví po přepo | uchazeče z návrhu projektu? Po odebrání u<br>čtení zobrazených dat.<br>2 zrušit | odebrat                                                                                                    | Další → |         |

Obrázek 13. Odebrání dalšího účastníka

0

Po odebrání dalšího účastníka dojde i k odstranění všech vyplněných dat, která se daného účastníka týkala (rozpočet, řešitelský tým apod).

#### 2.6. Přidání řešitele - klíčoví řešitelé

Klíčového řešitele přidáte v záložce "4. Řešitelský tým" / "4.1 Klíčoví řešitelé" přes tlačítko Přidat
1. Za každou ze zapojených organizací je povinné přidat alespoň jednoho klíčového řešitele, dále můžete přidávat libovolný počet dalších klíčových řešitelů. Klíčové osoby jsou odborníci, kteří zaručují úspěšné řešení projektu.

Po vyplnění údajů přidávaného klíčového řešitele 2 (je třeba respektovat zadání velkých a malých písmen) klikněte na tlačítko Odeslat 3, následně se Vám objeví informace o přidání řešitele.

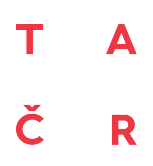

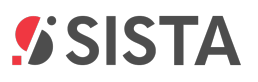

0

Přidávaný klíčový řešitel musí ve svém profilu potvrdit souhlas s přidáním do řešitelského týmu (v sekci Úkoly).

| SISTA Stage Q. Hledat                                                                     |                                                                                            |                                     | ⊉?    |      | st Tester<br>hazeč/Příjemo | .e 🖌  | CS       | ~       |
|-------------------------------------------------------------------------------------------|--------------------------------------------------------------------------------------------|-------------------------------------|-------|------|----------------------------|-------|----------|---------|
| Domů / Podání návrhu projektu / ST02000041 - Testování dv<br>← ST02000041 - Testování dva | ла                                                                                         |                                     |       |      |                            |       | :        | <<br>=, |
| 🗸 1. Shmuti                                                                               | Přidat R 1 hlavní osobu za uchazeče COO Studio FUTURE, s.r                                 |                                     |       |      |                            |       |          | Ē       |
| <ul> <li>✓ 2. Identifikačni údaje</li> <li>✓</li> <li>3. Uchazeči</li> <li>✓</li> </ul>   | Mar Tin OOO Sony DADC Czech Republic, s.r Hlavní řešitel                                   | Přidat nového klíčového řešitele    |       | ×    | ٢                          | ×.    | ~        |         |
| 4. Řešitelský tým                                                                         | Anna Veselská                                                                              | Jméno                               |       |      | ٢                          | ×.    | ~        |         |
| <ul> <li>(1) 4.1. Kličoví řešitelé</li> <li>✓ 4.2. Ostatní řešitelé</li> </ul>            | Denisa Test DOD ASKO - NÁBYTEK, spol.s r Další řešitel                                     | Příjmení                            |       |      | ٢                          | ×     | ~        |         |
| <ul> <li>✓ 5. Věcná část</li> <li>✓</li> <li>Ó 6. Přehled rozpočtu projektu</li> </ul>    | Přidat další kličové řešitele<br>Chyba: Nejsou přířazeny hlavní osoby za každého účastnika | Tester<br>Mailová adresa            | 2     |      |                            |       |          |         |
| <ul> <li>7. Podíly nákladů uchazeče</li> </ul>                                            |                                                                                            | test@testovani.cz                   |       |      |                            |       |          |         |
| 8. Přílohy projektu     9. Administrátoři projektu                                        |                                                                                            | Organizace<br>Studio FUTURE, s.r.o. |       | •    |                            |       |          |         |
|                                                                                           |                                                                                            | Role<br>Člen řešitelského týmu      |       | •    |                            |       |          |         |
|                                                                                           | ← Předchozí                                                                                |                                     | 3 Ode | slat |                            | Další | <b>→</b> |         |

Obrázek 14. Přidání klíčového řešitele

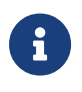

Podmínkou pro přidání klíčového řešitele je pouze to, že osoba musí být řádně registrována v SISTA a musí být propojená s organizací uchazeče (hlavního uchazeče nebo dalšího účastníka v návrhu projektu).

U každého klíčového řešitele je po jeho přidání dále nutné vyplnit požadované informace (úvazek, životopis). Formuláře pro vyplnění údajů jsou dostupné po kliknutí na ikonu rozbalovací nabídky 4.

| SISTA Stage                                    | Q Hledat                            |                                                           | ↓ ? CS ✓                                  |
|------------------------------------------------|-------------------------------------|-----------------------------------------------------------|-------------------------------------------|
| Domů / Podání návrhu projektu / ST             | T02000041 - Testování dva<br>pí dva | 1                                                         |                                           |
| < 3102000041 - Testoval                        | ii uva                              |                                                           | •                                         |
| 🗸 1. Shmuti                                    |                                     | Přidat hlavní osobu za uchazeče OOO Studio FUTURE, s.r    | E                                         |
| <ul> <li>2. Identifikačni údaje</li> </ul>     | *                                   | Mar Tin OOD Sony DADC Czech Republic, s.r Hlavní řešitel  | () ā v                                    |
| 3. Uchazeci                                    | Ŷ                                   |                                                           |                                           |
| <ol> <li>4. Řešitelský tým</li> </ol>          | ^                                   | Anna Veselská DOD Preadico s.r Další řešitel              | © <u></u> <u></u> <u></u> <u></u> <u></u> |
| 4.1. Klíčoví řešitelé                          |                                     |                                                           |                                           |
| 4.2. Ostatní řešitelé                          |                                     | Denisa Test DD ASKO - NÁBYTEK,spol.s r Další řešitel      | © ē ~                                     |
| 🗸 5. Věcná část                                | ~                                   | Přídat další klíčové řešitele                             | •                                         |
| () 6. Přehled rozpočtu projektu                |                                     | Chyba: Nejsou přiřazeny hlavní osoby za každého účastníka |                                           |
| <ul> <li>7. Podíly nákladů uchazeče</li> </ul> |                                     |                                                           |                                           |
| 🗸 8. Přílohy projektu                          |                                     |                                                           |                                           |
| 🗸 9. Administrátoři projektu                   |                                     |                                                           |                                           |
|                                                |                                     |                                                           |                                           |
|                                                |                                     |                                                           |                                           |
|                                                |                                     | ← Předchozí                                               | Další →                                   |

Obrázek 15. Přidání klíčového řešitele - proklik na vyplnění záložek řešitelů

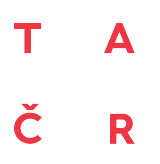

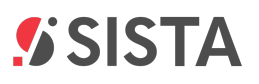

**Základní údaje řešitele** (tituly, telefon atd.) se do návrhu projektu vyplňují automaticky z osobního profilu přidávané osoby. Je tudíž nutné, aby měla daná osoba údaje řádně vyplněné. Aktualizaci/doplnění údajů je možné provést prostřednictvím kliknutí na položku Nastavení v levém menu 5.

| 💋 SISTA 🛛                                                                         | Stage           | Q, Hledat                        |                  |
|-----------------------------------------------------------------------------------|-----------------|----------------------------------|------------------|
| Přehled<br>Úkoly                                                                  | Domů /<br>Osobr | Osobní údaje<br>n <b>í údaje</b> |                  |
| Moje Projekty<br>Správa organizace<br>Nastavení<br>Osobní údaje<br>Správa profilů | 5               |                                  | Test Tester      |
| Správa notifikací                                                                 | 0               | )sobní údaje                     | Upravit          |
|                                                                                   | Tř              | ituly před jménem                |                  |
|                                                                                   | Jr              | méno                             | Test             |
|                                                                                   | Př              | říjmení                          | Tester           |
|                                                                                   | Tì              | ituly za jménem                  | -                |
|                                                                                   | Da              | atum narozeni                    | 5. 12. 1977      |
|                                                                                   | Ro              | odné číslo                       | -                |
|                                                                                   | St              | tátní příslušnost                | Czechia / Česko  |
|                                                                                   | Po              | ohlaví                           | Jiné / neuvedeno |
|                                                                                   |                 |                                  |                  |

Obrázek 16. Doplnění základních údajů řešitele

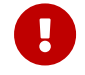

Bez vyplněných údajů nebude možné podat Váš návrh projektu.

#### 2.7. Změna role a odebrání klíčového řešitele

U klíčových osob uchazeče je možné kliknutím:

- na ikonu 1 měnit role členů řešitelského týmu. Změny je možné provádět pouze v rámci povolených rolí daného uchazeče, např. z hlavního řešitele nelze provést změnu na dalšího řešitele.
- na ikonu 2 odebírat klíčové osoby.

| T A<br>Č R                                                                                 |                                                               | <b>SISTA</b>         |
|--------------------------------------------------------------------------------------------|---------------------------------------------------------------|----------------------|
| SISTA Stage                                                                                |                                                               | CS v                 |
| Domů / Podání návrhu projektu / ST02000041 - Testování dva<br>← ST02000041 - Testování dva |                                                               | <<br>: ج             |
| 🗸 1. Shmuti                                                                                | Pridat Pridat hlavní osobu za uchazeče OOO Studio FUTURE, s.r | Ċ                    |
| ✓ 2. Identifikačni údaje ✓                                                                 |                                                               | © ē ~                |
| 3. Uchazeči 🗸 🗸                                                                            |                                                               |                      |
| <ul> <li>4. Řešitelský tým</li> </ul>                                                      |                                                               | <mark>1</mark> ⊚ ē ~ |
| 4.1. Klíčoví řešitelé                                                                      |                                                               |                      |
| 4.2. Ostatní řešitelé                                                                      | Denisa Test DOD ASKO - NÁBYTEK, spol.s r Další řešitel        | © ē 2                |
| ✓ 5. Věcná část ✓                                                                          | Přidat další klíčové řešitele                                 |                      |
| <ol> <li>6. Přehled rozpočtu projektu</li> </ol>                                           | Chyba: Nejsou přířazeny hlavní osoby za každého účastnika     |                      |
| <ul> <li>7. Podíly nákladů uchazeče</li> </ul>                                             |                                                               |                      |
| 🗸 8. Přílohy projektu                                                                      |                                                               |                      |
| <ul> <li>9. Administrátoři projektu</li> </ul>                                             |                                                               |                      |
|                                                                                            |                                                               |                      |
|                                                                                            |                                                               |                      |
|                                                                                            | ← Předchozí                                                   | Datší →              |

Obrázek 17. Změna role a odebrání klíčového řešitele

#### 2.8. Přidání řešitele - ostatní řešitelé

Ostatní řešitelé jsou osoby, které svojí činností spolupracují nebo se podílí na řešení projektu. Jedná se o osoby, které nejsou pro řešení projektu klíčové. Může se jednat např. o administrátora projektu, testera.

Ostatní osoby podílející se na řešení projektu za uchazeče lze přidat v záložce "4. Řešitelský tým" / "4.2 Ostatní řešitelé" 1 kliknutím na tlačítko Přidat 2.

| SISTA Stage                                                           | Q Hledat                    |                                                            | to the set of the set of the set | ~       |
|-----------------------------------------------------------------------|-----------------------------|------------------------------------------------------------|----------------------------------------------------------------------------------------------------|---------|
| Domů / Podání návrhu projektu / ST0200<br>← ST02000041 - Testování dv | 00041 - Testování dva<br>Va |                                                            | ÷                                                                                                    | <<br>=, |
| 🗸 1. Shmutí                                                           |                             | Ostatní osoby podílející se na řešení projektu za uchazeče |                                                                                                    | Ē       |
| <ul> <li>2. Identifikační údaje</li> </ul>                            | *                           |                                                            | 2 Přidat                                                                                                    |         |
| 3. Uchazeči                                                           | ~                           |                                                            |                                                                                                    |         |
| () 4. Řešitelský tým                                                  | ^                           |                                                            |                                                                                                    |         |
| 4.1. Klíčoví řešitelé                                                 |                             |                                                            |                                                                                                    |         |
| <ul> <li>4.2. Ostatní řešitelé</li> </ul>                             |                             |                                                            |                                                                                                    |         |
| ✓ 5. Věcná část                                                       | ~                           |                                                            |                                                                                                    |         |
| () 6. Přehled rozpočtu projektu                                       |                             |                                                            |                                                                                                    |         |
| <ul> <li>7. Podíly nákladů uchazeče</li> </ul>                        |                             |                                                            |                                                                                                    |         |
| 🗸 8. Přílohy projektu                                                 |                             |                                                            |                                                                                                    |         |
| <ul> <li>9. Administrátoři projektu</li> </ul>                        |                             |                                                            |                                                                                                    |         |
|                                                                       |                             |                                                            |                                                                                                    |         |
|                                                                       |                             |                                                            |                                                                                                    |         |
|                                                                       |                             | ← Předchozí                                                | Další 🔿                                                                                                    |         |

Obrázek 18. Přidání ostatních řešitelů

Oproti klíčovým řešitelům není povinné mít v návrhu projektu ostatní řešitele. U těchto osob

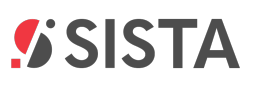

musíte povinně vybrat organizaci 3, ze které jsou a dále vyplnit "Označení činnosti" 4, úvazek 5 a položku "Specifikace činností na projektu" 6. Data formuláře potvrdíte kliknutím na tlačítko Přidat" 7. Systém automaticky založí další formulář pro vložení ostatních řešitelů. Vyplnění jména a příjmení není povinné.

| mů / Podání návrhu projektu / ST02000026       | Hledat<br>36 - Testování ro | zpočtu                                |                                         |                        | ₫ <sup>9</sup> ? | Uchazeč/Příjemce ¥ | cs | ~ |
|------------------------------------------------|-----------------------------|---------------------------------------|-----------------------------------------|------------------------|------------------|--------------------|----|---|
| - STU2000036 - Testovani rozp                  | octu                        |                                       |                                         |                        |                  |                    | :  |   |
| 🗸 1. Shrnutí                                   |                             | Ostatní osoby podílející se na ře     | šení projektu za uchazeče               |                        |                  |                    |    |   |
| <ul> <li>2. Identifikační údaje</li> </ul>     | ~                           | Jméno 🕐                               |                                         |                        |                  |                    | •  |   |
| <ol> <li>Uchazeči</li> </ol>                   | ~                           | Test                                  |                                         |                        |                  |                    |    |   |
| () 4. Řešitelský tým                           | ^                           | Přílmení 💿                            |                                         |                        |                  |                    |    |   |
| () 4.1. Klíčoví řešitelé                       |                             | Tester                                |                                         |                        |                  |                    |    |   |
| 4.2. Ostatní řešitelé                          |                             | Organizace 🕐                          |                                         |                        |                  |                    |    |   |
| ✓ 5. Věcná část                                | ~                           | Studio FUTURE, s.r.o.                 | 3                                       |                        |                  |                    | •  |   |
| 6. Přehled rozpočtu projektu                   |                             | Označení činnosti 🕥                   |                                         |                        |                  |                    |    |   |
| <ul> <li>7. Podíly nákladů uchazeče</li> </ul> |                             | Modelování a analýzy procesů. 4       |                                         |                        |                  |                    |    |   |
| <ul> <li>8. Přílohy projektu</li> </ul>        |                             | 29/500                                |                                         |                        |                  |                    |    |   |
| <ul> <li>9. Administrátoři projektu</li> </ul> |                             | Tabulka úvazků 👩                      |                                         |                        |                  |                    |    |   |
|                                                |                             |                                       |                                         |                        |                  |                    |    |   |
|                                                |                             | Rok                                   | 2026                                    | 2027                   | 2028             |                    |    |   |
|                                                |                             | Počet úvazků                          | 0.25                                    | 1                      | 1                | 2 25               |    |   |
|                                                |                             |                                       |                                         |                        |                  | 1,110 <b>3</b>     |    |   |
|                                                |                             | Specifikace činností na projektu 🧿    |                                         |                        |                  |                    |    |   |
|                                                |                             | Na projektu je nutné zajistit analýzu | procesů současného stavu a definovat rá | mec budoucího stavu. 🧧 |                  |                    |    |   |
|                                                |                             |                                       |                                         |                        |                  |                    |    |   |
|                                                |                             | 97/2000                               |                                         |                        |                  |                    |    |   |
|                                                |                             |                                       |                                         |                        |                  | 7 Přidat           |    |   |
|                                                |                             |                                       |                                         |                        |                  |                    |    |   |
|                                                |                             |                                       |                                         |                        |                  |                    | -  |   |

Obrázek 19. Vyplnění údajů ostatního řešitele

 $\bigcirc$ 

Tyto osoby nemusí být registrované pod organizací a ani nemusí být registrované v SISTA, tzn. nemusí mít v SISTA účet.

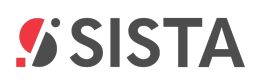

### 3. Obecné informace k chování Rozpočtu

Т

Č

R

- Než začnete vyplňovat rozpočet je třeba nejdříve vyplnit dobu řešení návrhu projektu. Bez tohoto údaje nebude tabulka rozpočtu editovatelná (srov. s Oddíl 2.1, "Doba řešení projektu").
- Pro správné stanovení maximální výše neinvestiční podpory je dále třeba zvolit typ uchazeče (malý, střední, velký podnik, výzkumná organizace atd.), který se vyplňuje na kartě "základní informace" u daného uchazeče pod záložkou 3. Uchazeči 1.
- Rozpočet vyplňujete za každého uchazeče samostatně v záložce 3.X.X Rozpočet 2. Zde je třeba zvolit poměr PV/EV 3 a následně vybrat metodu vykazování nepřímých nákladů 4.

| SISTA Stage                                                                          | dat                        |                                    |                                            |              | ¢    | ?     | B Test Tester<br>Uchazeč/Příjemce ¥ | cs  | ~ |
|--------------------------------------------------------------------------------------|----------------------------|------------------------------------|--------------------------------------------|--------------|------|-------|-------------------------------------|-----|---|
| Domů / Podání návrhu projektu / ST02000036 - T<br>← ST02000036 - Testování rozpočti  | Festování ro<br>C <b>U</b> | zpočtu                             |                                            |              |      |       |                                     | :   | : |
| <ul> <li>✓ 1. Shrnutí</li> <li>✓ 2. Identifikační údaje</li> </ul>                   | ~                          | Veškeré částky se uvádě            | jí v jednotkách korun (nikoliv v           | v tisících). |      |       |                                     |     |   |
| <ol> <li>3. Uchazeči</li> </ol>                                                      | ^                          | Podíl PV a EV 💿                    |                                            |              |      |       |                                     |     |   |
| ✓ 3.1. Sony DADC Czech Republic, s.r.o.                                              | ^                          | Rok                                | 2026                                       |              | 2027 |       | 20                                  | 028 |   |
| <ul> <li>✓ 3.1.1. Základní informace 1</li> <li>✓ 3.1.2. Rozpočet</li> </ul>         | 2                          | Průmyslový výzkum                  | 5 %                                        |              | 5 %  |       | 5                                   | %   |   |
| 3.2. Tesco Franchise Stores ČR s.r.o.                                                | ^                          | 3<br>Experimentální vývoj          | 95 %                                       |              | 95 % |       | 95 '                                | %   |   |
| <ul> <li>3.2.1. Základní informace</li> <li>3.2.2. Rozpočet</li> </ul>               |                            | Metoda vykazování nepřímých náklad | lû 🕜                                       |              |      |       |                                     |     |   |
| () 3.3. Studio FUTURE, s.r.o.                                                        | ~                          | Flat rate                          | na na manini dijanda malumdan 🔊            |              |      |       |                                     | •   |   |
| <ol> <li>3.4. ASKO - NÁBYTEK, spol.s r.o.</li> <li>4. Řešitelský tým</li> </ol>      | ~                          | Náklady                            | ny donazede za spineni donine spoluprade 🥥 |              |      |       |                                     |     |   |
| ✓ 5. Věcná část                                                                      | ~                          | Rok                                | 2026                                       | 2027         |      | 2028  | Celkem                              |     |   |
| <ul> <li>6. Přehled rozpočtu projektu</li> <li>7. Podíly nákladů uchazeče</li> </ul> |                            | Osobní náklady                     | 100 000                                    | 100 000      | 10   | 0 000 | 300 000                             | Kč  |   |
| 🗸 8. Přílohy projektu                                                                |                            |                                    |                                            |              |      |       |                                     |     |   |
| <ul> <li>9. Administrátoři projektu</li> </ul>                                       |                            | Úvazek                             | 1                                          | 1            |      | 1     |                                     | 3   |   |

Obrázek 20. Vyplnění rozpočtu jednotlivých uchazečů

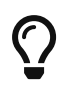

Souhrnný rozpočet za všechny uchazeče se zobrazuje v záložce "6. Přehled rozpočtu projektu". Zde se Vám mohou zobrazovat chyby bránící podání návrhu projektu. Tato záložka však není určena k editaci. Samotnou editaci pro odstranění chyb musíte provést v jednotlivých rozpočtech uchazečů pod záložkou "2. Uchazeči".

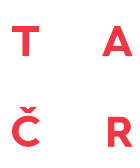

### 4. Podání/zpětvzetí návrhu projektu

Pouze uživatel s rolí správce projektu může podat nebo vzít zpět návrh projektu.

#### 4.1. Podání návrhu projektu

Pokud jsou všechny záložky návrhu projektu správně vyplněné (systém neindikuje žádnou chybu vyplněných dat) 1, je možné prostřednictvím tlačítka Odevzdat 2. Tlačítko Odevzdat se zobrazuje výhradně osobě s rolí správce organizace a pouze tehdy pokud je daná osoba přihlášena prostřednictvím identifikačního prostředku umožňujícího zaručené prokazování totožnosti (NIA, bankID, mojeID, ....). Po potvrzení podání návrhu projektu je Váš návrh projektu úspěšně podaný 3.

| SISTA Stage                                                          | Q Hledat                    |                               |                                    |                                            | CS                |
|----------------------------------------------------------------------|-----------------------------|-------------------------------|------------------------------------|--------------------------------------------|-------------------|
| Domů / Podání návrhu projektu / OPST0<br>← OPST000039 - Monitoring ' | 100039 - Monitoring<br>test | test                          |                                    |                                            | : Odevzdat        |
| 🗸 1. Shmuti                                                          |                             | OPST000039 Monitoring tes     | st                                 |                                            | 2                 |
| <ul> <li>2. Identifikačni údaje</li> </ul>                           | ~                           | Doba trvání projektu          | Náklady                            | Podpora                                    | Intenzita podpory |
| <ul> <li>3. Uchazeči</li> </ul>                                      | ^                           | 2026 - 2027                   | 15 620 000,00 Kč                   | 2 000 000,00 Kč                            | 13 %              |
| ✓ 3.1. Sony DADC Czech Republic,                                     | s.r.o. 🗸                    | Hlavní uchazeč                |                                    |                                            |                   |
| 🗸 4. Řešitelský tým                                                  | ^                           | Sony DADC Czech Republic, s.r |                                    |                                            |                   |
| <ul> <li>4.1. Klíčoví řešitelé</li> </ul>                            |                             | Další účastníci               | Podání návrhu projektu             | ×                                          |                   |
| 4.2. Ostatní řešitelé                                                |                             | Přidat dalšího účastníka      |                                    | A .                                        |                   |
| ✓ 5. Vēcná část                                                      | ~                           |                               | Proběhne podání návrhu projektu. P | Po odeslání budete přesměrováni na stránku |                   |
| <ul> <li>6. Přehled rozpočtu projektu</li> </ul>                     |                             |                               | s přehledem vašeho projektu.       |                                            |                   |
| <ul> <li>7. Podíly nákladů uchazeče</li> </ul>                       |                             |                               |                                    | ОК                                         |                   |
| <ul> <li>8. Přílohy projektu</li> </ul>                              |                             |                               |                                    |                                            |                   |
| <ul> <li>9. Administrátoří projektu</li> </ul>                       |                             |                               |                                    |                                            |                   |
|                                                                      |                             | ← Předchozí                   |                                    |                                            | Další 🔿           |

Obrázek 21. Podání návrhu projektu

Po potvrzení podání návrhu projektu 4 uvidíte jeho přehled v režimu pouze pro čtení.

| 💋 SISTA                        | Stag | Q. Hiedat                                   | <u>ر</u> ه ۲                   | B Test Tester<br>Uchazeč/Příjemce ❤ CS ❤                       |   |
|--------------------------------|------|---------------------------------------------|--------------------------------|----------------------------------------------------------------|---|
| Přehled<br>Úkoly               |      | Domů / Přehled projektu<br>Přehled projektu |                                | <<br>=,                                                        | , |
| Moje Projekty                  |      | Přihláška                                   |                                | Ē                                                              | J |
| Sprava organizace<br>Nastavení | ÷    | Identifikační detaily projektu              | Identifikační detaily projektu |                                                                |   |
|                                |      | Základní informace o projektu               |                                | Základní informace o projektu<br>Vymezení projektu<br>Uchozoči |   |
|                                |      | ldentifikační kód návrhu projektu           |                                | Řešitelský tým                                                 |   |
|                                |      | OPST000039                                  |                                | Klíčoví řešitelé<br>Ostatní řešitelé                           |   |
|                                |      | Název projektu v českém jazyce 🕜            |                                | Věcná část                                                     |   |
|                                |      | Monitoring test                             |                                | Excelence<br>Dopady projektu                                   |   |
|                                |      | Název projektu v anglickém jazyce 🕜         |                                | Řízení projektu<br>Přehled rozpočtu projektu                   |   |
|                                |      | test                                        |                                | Podíly nákladů uchazeče                                        |   |
|                                |      | Název projektu - akronym 💿                  |                                | Přílohy<br>Detaily podání návrhu                               |   |
|                                |      | ok                                          |                                |                                                                |   |

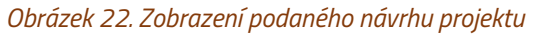

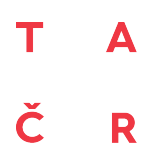

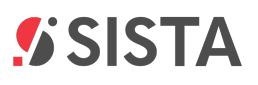

Po podání návrhu projektu máte možnost v seznamu v pravé části zvolit **"Detaily podání návrhu"** 5, kde se Vám zobrazí možnost stažení **Potvrzení o podání projektu**, 6 které se nikam neodesílá *slouží pouze pro potřeby uchazeče*.

| nled                     |                                  | Domů / Přehled projektu<br>Přehled projektu            |                                                        |                                                                                  |                                                                 |  |  |  |
|--------------------------|----------------------------------|--------------------------------------------------------|--------------------------------------------------------|----------------------------------------------------------------------------------|-----------------------------------------------------------------|--|--|--|
| ly<br>e Projekty         |                                  | Přihláška                                              |                                                        |                                                                                  |                                                                 |  |  |  |
| ava organizace<br>tavení | ž                                | Předloha                                               |                                                        |                                                                                  | Identifikační detaily projektu                                  |  |  |  |
|                          | Priloha<br>che-461.095.635_1_pdf | 473 kB                                                 | 14. 2. 2025 12:40                                      | Základní informace o projektu<br>Vymezení projektu<br>Uchazeči<br>Řešitelský tým |                                                                 |  |  |  |
|                          |                                  | Ostatní přílohy                                        |                                                        |                                                                                  | Klicovi resitele<br>Ostatní řešitelé<br>Věcná část<br>Excelence |  |  |  |
|                          |                                  | Přílohy k výsledkům                                    |                                                        |                                                                                  | Dopady projektu<br>Řízení projektu<br>Přehled rozpočtu projektu |  |  |  |
|                          |                                  | Detaily podání návrhu                                  |                                                        |                                                                                  | Podíly nákladů uchazeče<br>Přílohy                              |  |  |  |
|                          |                                  | Podavatel Test Tester Sony DADC Czech Republic, s.r.o. | Jadavatel Test Tester Sony DADC Czech Republic, s.r.o. |                                                                                  |                                                                 |  |  |  |
|                          |                                  | Datum a čas podání                                     |                                                        |                                                                                  |                                                                 |  |  |  |
|                          |                                  | 14.02.2025 12:53                                       |                                                        |                                                                                  |                                                                 |  |  |  |
|                          |                                  | Potvrzení o podání projektu                            |                                                        |                                                                                  |                                                                 |  |  |  |

Obrázek 23. Potvrzení podání projektu

#### 4.2. Zpětvzetí návrhu projektu

V průběhu soutěžní lhůty může uchazeč návrh projektu opravit i odvolat (tzn. vzít zpět). Zpětvzetí návrhu projektu může provést v SISTA pouze správce projektu. Kliknutím na položku **"Moje projekty"** v levém menu 1 se zobrazí přehled všech projektů 2 s vazbou na aktuálně přihlášeného uživatele (uživatel má v projektech nějakou roli).

| 💋 SISTA                              | Stag | e Q Hieda                         | it           |                    |            |                 |                |                       |                  | <b>به</b> 2 | e | Test Tester<br>Uchazeč/Příjen | nce 🖌 | cs 、 | •       |
|--------------------------------------|------|-----------------------------------|--------------|--------------------|------------|-----------------|----------------|-----------------------|------------------|-------------|---|-------------------------------|-------|------|---------|
| Přehled<br>Úkoly                     |      | Domů / Moje proj<br>Moje projekty | ekty<br>/    |                    | 2          |                 |                |                       |                  |             |   |                               |       |      | <<br>=, |
| Moje Projekty 1<br>Správa organizace | •    | Projekt                           | Kód 🛧        | Veřejná soutěž     | Stav       | Upřesnění stavu | Hlavní uchazeč | Administrátor         | r Hlavní řešitel |             |   |                               |       |      | Ē       |
| Nastavení                            | ~    | Testovací návrh                   | OPST000013   | OP ST - STAG       | V přípravě | Založen         | Sony DADC Czec | Test Tester           | Test Tester      |             |   |                               |       |      |         |
|                                      |      | Testovací návrh                   | OPST000015   | OP ST - STAG       | V přípravě | Založen         | Sony DADC Czec | Test Tester           |                  |             |   |                               |       |      |         |
|                                      |      | Návrh projektu pr                 | OPST000016   | OP ST - STAG       | V přípravě | Založen         | Sony DADC Czec | Test Tester           |                  |             |   |                               |       |      |         |
|                                      |      | Testovací návrh                   | OPST000019   | OP ST - STAG       | V přípravě | Založen         | Sony DADC Czec | Test Tester           |                  |             |   |                               |       |      |         |
|                                      |      | Testovaci projekt                 | OPST000020   | OP ST - STAG       | V přípravě | Založen         | Sony DADC Czec | Test Tester           |                  |             |   |                               |       |      |         |
|                                      |      | Testovací návrh                   | OPST000025   | OP ST - STAG       | V přípravě | Založen         | Sony DADC Czec | Test Tester           |                  |             |   |                               |       |      |         |
|                                      |      | test podání                       | OPST000038   | OP ST - STAG       | V přípravě | Podán           | Sony DADC Czec | Test Tester           | Test Tester      |             |   |                               |       |      |         |
|                                      |      | Monitoring test                   | OPST000039 3 | OP ST - STAG       | V přípravě | Podán           | Sony DADC Czec | Test Tester           | Test Tester      |             |   |                               |       |      |         |
|                                      |      | Testování rozpoč                  | ST02000036   | 2. VS Test - OP ST | V přípravě | Založen         | Sony DADC Czec | Test Tester           | Mar Tin          |             |   |                               |       |      |         |
|                                      |      | Testování dva                     | ST02000041   | 2. VS Test - OP ST | V přípravě | Založen         | Sony DADC Czec | Test Tester           | Mar Tin          |             |   |                               |       |      |         |
|                                      |      | Manuál - založen                  | ST02000047   | 2. VS Test - OP ST | V přípravě | Založen         | Sony DADC Czec | Test Tester           |                  |             |   |                               |       |      |         |
|                                      |      | Testovací projekt                 | XX05000005   | Testovací formál   | V přípravě | Založen         | Sony DADC Czec | Test Tester           |                  |             |   |                               |       |      |         |
|                                      |      |                                   |              |                    |            |                 | Rows per pa    | ige: 100 <del>-</del> | 1-12 of 12 < >   |             |   |                               |       |      |         |

Obrázek 24. Moje projekty

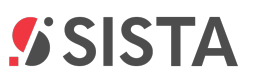

Kliknutím na položku v seznamu **3** se otevře požadovaný návrh projektu, ve kterém lze prostřednictvím menu Další možnosti **4** vyvolat volbu pro **"Zpětvzetí podání"**.

| 🕼 SISTA          | Q, Hiedat                                   | ↓ ? (B Uchazeč/Prijemce ∨ CS ∨                       |
|------------------|---------------------------------------------|------------------------------------------------------|
| Přehled<br>Úkoly | Domů / Přehled projektu<br>Přehled projektu | <<br>: =,                                            |
| Moje projekty    | Přihláška                                   | 4 Zpětvzetí podání                                   |
| Nastaveni 🗸      | Identifikační detaily projektu              | Identifikační detaily projektu                       |
|                  | Základní informace o projektu               | Vymezení projektu<br>Ubezněži                        |
|                  | Identifikační kód návrhu projektu           | Řešitelský tým                                       |
|                  | OPST000001                                  | Klíčoví řešitelé<br>Ostatní řešitelé                 |
|                  | Název projektu v českém jazyce 💿            | Věcná část                                           |
|                  | Test OPST TA-ZZPP                           | Excelence<br>Dopady projektu                         |
|                  | Název projektu v anglickém jazyce 🕐         | Řízení projektu                                      |
|                  | Test OPST TA-ZZPP                           | Prenied rozpoctu projektu<br>Podíly nákladů uchazeče |
|                  |                                             | Přílohy                                              |
|                  | Název projektu - akronym (2)                | Detaily podání návrhu                                |
|                  | Test OPST TA-22PP                           |                                                      |
|                  | Program                                     |                                                      |
|                  | opst                                        |                                                      |
|                  | Název programu                              |                                                      |
|                  | TP DO                                       | ×                                                    |

Obrázek 25. Zpětvzetí návrhu projektu

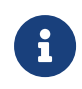

Tímto krokem se ruší podání návrhu projektu a návrh projektu se opět převede do editovatelné podoby. Pro řádné podání je nutné návrh projektu znovu v SISTA odeslat.

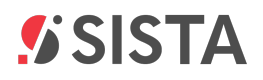

### 5. Historie změn dokumentu

Vygenerováno 2025-02-27 14:44:21 +0100

Poznámky k verzi Návod pro uchazeče

#### Přehled hlavních změn

• První verze manuálu pro podání návrhu projektu.

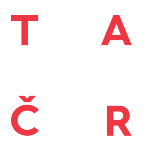

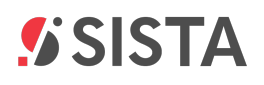

### 6. Přílohy

| ID | Název přílohy |
|----|---------------|
| 01 |               |
| 02 |               |
| 03 |               |